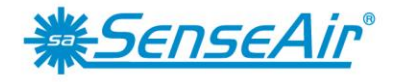

Sensors for Life

# **User Manual**

# tSENSE VAV No Disp

# CO<sub>2</sub>-, temperature- and relative humidity controller

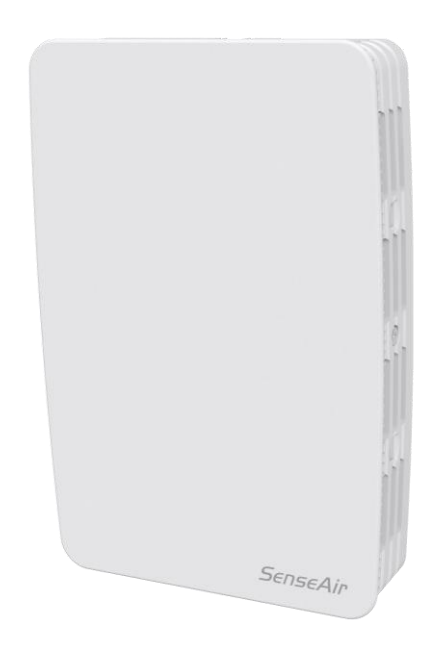

## General

*tSENSE VAV No Disp* for wall mounting measures indoor air carbon dioxide concentration, temperature and relative humidity in rooms. The unit connects to Direct Digital Control (DDC). Linear outputs are pre-programmed as CO<sub>2</sub>-, temperature- and relative humidity controller. Output parameters can be modified from PC (Windows) software UIP (version 5 or higher) and USB communication cable, alternative via Modbus or BACnet.

# Table of contents

| General                             | . 1 |
|-------------------------------------|-----|
| Opening of housing                  | . 3 |
| Download of software UIP5           | . 3 |
| Output configurations               | . 3 |
| Out1/Out2/Out3                      | . 4 |
| Voltage range                       | . 5 |
| Select source                       | . 5 |
| Types                               | . 5 |
| Proportional-band settings          | . 5 |
| Relay                               | . 6 |
| Communication settings              | . 6 |
| Address/Baudrate                    | 6   |
| Connection configurations           | . 8 |
| Measured values                     | . 9 |
| Temperature unit selection          | . 9 |
| Meter information                   | . 9 |
| Calibration options CO <sub>2</sub> | . 9 |
| Zero cal/Background/Target cal      | . 9 |
| ABC                                 | 10  |
| Automatic system test               | 10  |
| Error codes and action plans        | 11  |
| Maintenance                         | 11  |
| Directives                          | 12  |

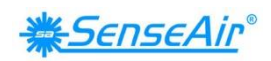

# Opening of housing

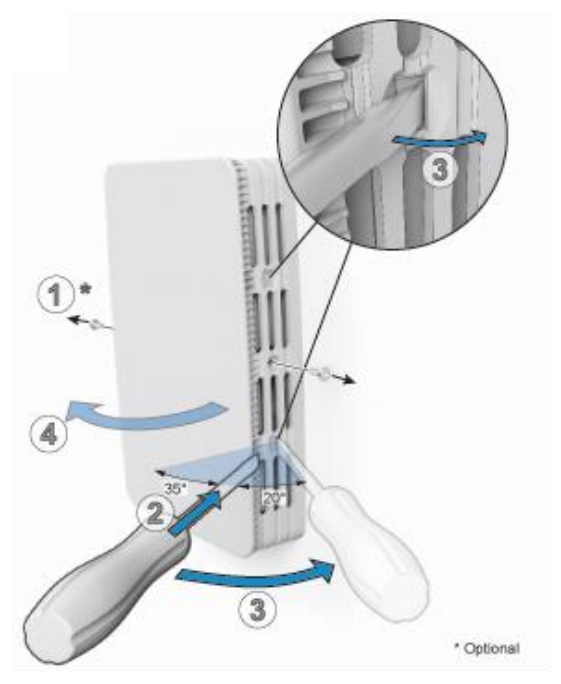

Figure 1: Opening of housing

# Download of software UIP5

senseair.se/products/software/uip-5/

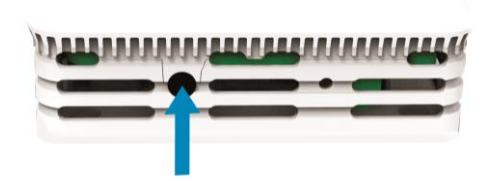

*Figure 2: Connection to PC via phone jack* Connect Interface cable USB – 3.5mm Art.no.:00-0-0070

# **Output configurations**

| Terminal                                                          | Default output | Default output range                  | Outputs of this sensor | Output ranges of this sensor |
|-------------------------------------------------------------------|----------------|---------------------------------------|------------------------|------------------------------|
| OUT(1)<br>CO <sub>2</sub> :<br>Temperature:<br>Relative Huminity: | 0 - 10 VDC     | 600 - 900ppm<br>22 - 23°C<br>75 - 85% | See label              | See label                    |
| OUT(2) CO <sub>2</sub> :                                          | 0 - 10 VDC     | 0 - 2000ppm                           | See label              | See label                    |
| OUT(3) Temp:                                                      | 0 - 10 VDC     | 0 - 50°C                              | See label              | See label                    |
| Relay CO <sub>2</sub> :                                           | 0 - 10 VDC     | 900 - 1000ppm                         | See label              | See label                    |

 Table 1. Default output configurations of tSENSE VAV No Disp

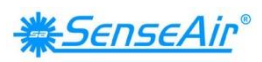

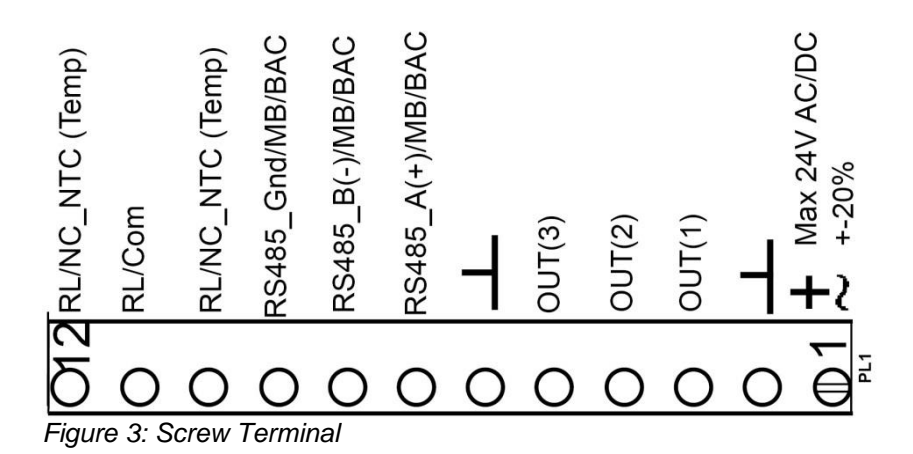

The sensor is supplied with 0 - 10VDC linear analogue outputs for Out(1), Out(2) and Out(3) (see Table 1). Alternative output ranges can be configured via PC software UIP (version 5 or later). See information at <u>senseair.com</u>.

#### Out1/Out2/Out3

#### e.g

Each output consists of four blocks. Each block has nine source options. OUT1 (OUT2/ OUT3/(Relay)) is the *largest* (Max of a, b, c) demand from Proportional-bands.

| UIP5                                                                                                    |                                                                                                    |                                |                    |
|----------------------------------------------------------------------------------------------------|----------------------------------------------------------------------------------------------------|--------------------------------|--------------------|
| CO2 ▲ ABC ₩ FRAC(Signal filter) Select output channel to edit:     Mode     Out 1a: Max of a, b, c     Out 1a: Max of a, b, c     Out 1a: Max of a, b, c     Out 1a: Max of a, b, c     Out 2a: Max of a, b, c     Out 2a: Max of a, b, c     Out 2a: Max of a, b, c     Out 2a: Max of a, b, c     Out 2a: Max of a, b, c | Out1_a: CO <sub>2</sub> has a Proportional-band of 600-900ppm<br>Out1_b: Temp has a Proportional-band of 22-23°C<br>Out1_c: RH has a Proportional-band of 75-85%RH<br>Out1_d: Disabled |                                |                    |
| Out1_a<br>CO <sub>2</sub> = 714ppm =>3V                                                                                                    | Out1_b<br>Temp = 22.4°C =>4V                                                                                                    | Out1_c<br>Humidity = 80%RH=>5V | Out1_d<br>Disabled |

OUT1=Max of Out1\_a/ Out1\_b/ Out1\_c minus (sub) Out1\_d 5V (Out1\_c) - 0V (Out1\_d Disabled) = 5V => OUT1=5V

The (e.g.) VAV valve opens from minimum set-point position with full opened state at the maximum set-point.

| U <sub>Out</sub> = 0V<br>if space has the value: | U <sub>Out</sub> will be increased if space has the value: | U <sub>Out</sub> = 10V<br>if space has the value: |
|--------------------------------------------------|------------------------------------------------------------|---------------------------------------------------|
| $CO_2 \le 600$ ppm                               | 600ppm ≤ $CO_2$ < 900ppm                                   | $CO_2 > 900ppm$                                   |
| and                                              | or                                                         | or                                                |
| Temp $\le 22^{\circ}C$                           | 22°C ≤ Temp < 23°C                                         | Temp > 23°C                                       |
| and                                              | or                                                         | or                                                |
| RH $\le 75\%$ RH                                 | 75%RH ≤ RH < 85%RH                                         | RH > 85%                                          |
| (Out1_d = Disabled)                              | (Out1_d = Disabled)                                        | (Out1_d = Disabled)                               |

e.g. Temp protection (Out1\_d) Enabled

| Out1_a<br>CO <sub>2</sub> : 1205ppm=> 10V | Out1_b<br>Temp: 16.4°C => 0V | Out1_c<br>Humidity: 80%RH=>5V | Out1_d<br>Temp: 16.4°C =>10V<br><b>NOTE!</b> (sub) |
|-------------------------------------------|------------------------------|-------------------------------|----------------------------------------------------|
|                                           |                              |                               | (Temp protection)                                  |

OUT1 = 10V (Out1\_a) - 10V (Out1\_d) = 0V

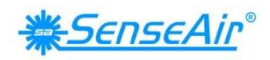

Voltage range Max (the same approach with "Min")

| IIP5                                                                                                    | ••            |                                                    | ,                                                                                                    |            |
|----------------------------------------------------------------------------------------------------|---------------|----------------------------------------------------|----------------------------------------------------------------------------------------------------|------------|
| • C02 Here ABC                                                                                                    | Her FRAC(Sign | al filter)                                         | Temp                                                                                                    | r 🥔 Misc   |
| Select output channe<br>Out 1a: Max of a, b, c<br>Out 1b: Max of a, b, c<br>Out 1c: Max of a, b, c<br>Out 1c: Sub from a, b | to edit:      | Mode<br>Analog<br>Digital<br>PWM<br>Source:<br>CO2 | Diarecentistics           Max:         10-1V           10.0 V         Min:           0.0 V         Min: |            |
| Channel Override                                                                                                    | Set           | Err ind<br>Set                                     | Hat 01                                                                                                  | 1200 ppg   |
| Override =                                                                                                    | Revert        | Revert                                             | Low: 600 ppm High: 900 ppm                                                                              | Set Revert |

Select source

Each output consists of four blocks. Each block has nine source options.

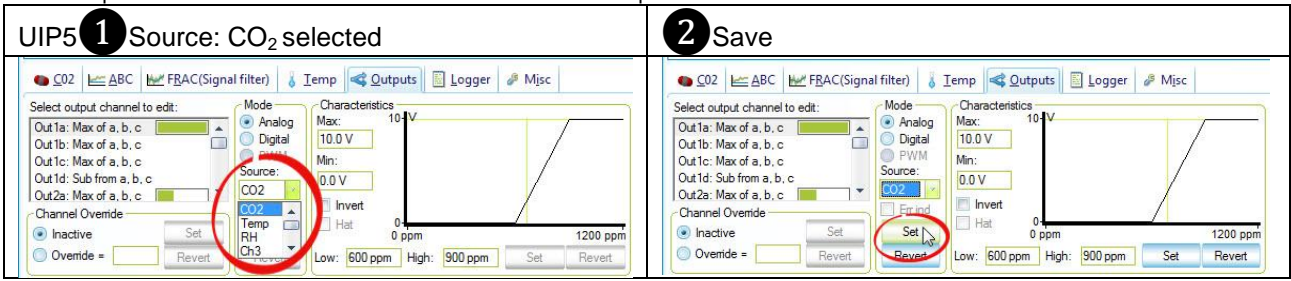

#### Types

Analogue/Analogue Invert (The same approach with "Digital/Digital Invert")

| (The same approach                                    |                                               |
|-------------------------------------------------------|-----------------------------------------------|
| UIP5 1 Invert                                         | 2 Save (Set)                                  |
| ● <u>C</u> 02 <u>A</u> BC <u>₩</u> F <u>R</u> AC(Sign | nal filter) 🥉 Iemp < Qutputs 📓 Logger 🥔 Misc  |
| Select output channel to edit:                        | Mode Characteristics                          |
| Out1b: Max of a, b, c                                 | Analog Max: 10-V                              |
| Out1c: Max of a, b, c                                 |                                               |
| Out1d: Sub from a, b, c                               | Source:                                       |
| Out2a: Max of a, b, c                                 | Temp 0.0 V                                    |
| Channel Override                                      | Erind IV Invert                               |
|                                                       | Set Hat Other                                 |
| Inactive Set                                          | Set 0°C 27°C                                  |
| Override = Revert                                     | Revert Low: 0.00 °C High: 20.00 °C Set Revert |

#### Proportional-band settings Low (the same approach with "High")

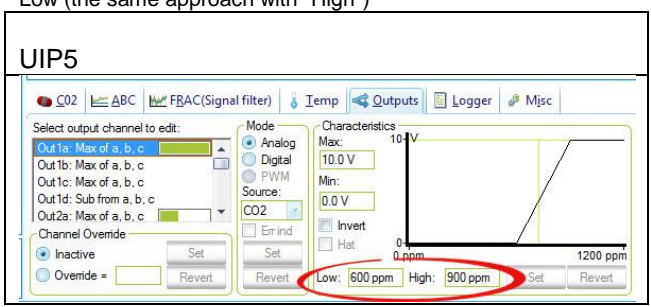

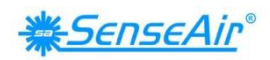

# Outputs

Relay

| ЛГЭ                         |              |               | 1           |           |        |      |          |
|-----------------------------|--------------|---------------|-------------|-----------|--------|------|----------|
| ● <u>C</u> 02 <u>► A</u> BC | Her FRAC(Sig | nal filter) 💧 | Temp < 🖸    | outputs   | Logger | Misc |          |
| Select output channel       | to edit:     | - Mode        | Characteris | tics      |        |      |          |
| Out3b: Max of a, b, c       |              | 🗍 🔘 Analog    | Max:        | 1-        |        |      |          |
| Out3c: Max of a, b, c       |              | Digital       | 1           |           |        |      |          |
| Out3d: Sub from a, b,       | c r          | PWM           | Min:        |           |        |      |          |
| Out4a: Relay, max of        |              | Source:       | 0           |           |        | 11   |          |
| Out4b: Relay, max of        |              | 02            | E lavot     |           |        |      | 1        |
| Channel Override            | -            | Err ind       | Inven       | 0.        |        |      |          |
| Inactive                    | Set          | Set           | Пнаг        | 0 ppm     |        |      | 1400 ppr |
| O Ourside                   |              | Device        | Laur 000 a  | nen Uiele | 1000   | Cat  | Devent   |

#### Communication settings Address/Baudrate

UIP5 Address

| ] Meter informati | on          | Meter informat  | ion         | Change Network Address?                                         |
|-------------------|-------------|-----------------|-------------|-----------------------------------------------------------------|
| Vendor Name       | SenseAir AB | Vendor Name     | SenseAir AB | Are you sure you want to change meeter network id from 10 to 12 |
| Product Code      | tSENSE      | Product Code    | tSENSE      |                                                                 |
| Serial Number     | 0xFFFFFFFF  | Serial Number   | 0xFFFFFFFF  | <u>Ies</u> <u>No</u>                                            |
| Firmware          | 0x66010A    | Firmware        | 0x66010A    |                                                                 |
| Type ID           | 402         | Type ID         | 402         |                                                                 |
| Map Version       | 69          | Map Version     | 69          |                                                                 |
| Network Address   | 10          | Network Address | 12          |                                                                 |
| Error Flags       |             | Error Flags     | 2.2         |                                                                 |

#### **UIP5** Baudrate

| 1                                                                                                    | 2                              |                                                    | 3              |
|----------------------------------------------------------------------------------------------------|--------------------------------|----------------------------------------------------|----------------|
| O2 Let BAC Bord RACCEPTER THEO I Immo 44 Quality Di Logge 2 Marc<br>Socia property to dil<br>Temperatori U 47 01<br>Temperatori U 47 01<br>Recent available and a socia della<br>Recent available and a socia della<br>Recent available and a socia della<br>Recent available and a socia della<br>Secia della della de | <ul> <li>Property v</li> </ul> | value                                              | Property value |
|                                                                                                    | Select:                        | 19200 ×<br>9600 ×<br>19200 =<br>38400 ×<br>57600 × | Select: 9600   |

#### NOTE!

UIP baudrate ≠ RS-485 baudrate if *tSENSE VAV No Disp* is connected *via phone jack* (see fig. 2). UIP baudrate = RS-485 baudrate if *tSENSE VAV No Disp* is connected *via screw terminal* (see fig. 3).

To change settings via UIP requires Reset (Power OFF – Power ON) to execute them.

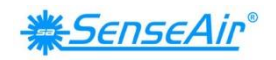

# **Connect meter**

| UIP5                                    | Connection to meter                            |  |  |
|-----------------------------------------|------------------------------------------------|--|--|
| File Meter Help                         | Interface types selection: Address Mode        |  |  |
| Me Connect to any (Ctrl+d)              | I2C     Specified Address: 104                 |  |  |
| I Val 🗐 Connect                         | SA-Bus                                         |  |  |
| E Log 😼 Disconnect From Meter (Ctrl+d)  | Scan From: 104                                 |  |  |
| E Consection configuration              | Conner                                         |  |  |
| Me Allow S8 connections for session     |                                                |  |  |
|                                         |                                                |  |  |
| 3 Information                           |                                                |  |  |
| UIP5                                    |                                                |  |  |
| <u>F</u> ile <u>M</u> eter <u>H</u> elp |                                                |  |  |
| Meter Values                            |                                                |  |  |
| CO2 Value                               | 609 ppm                                        |  |  |
| Relative Humidity                       | 42.6 %                                         |  |  |
| Temperature                             | 23.8 °C                                        |  |  |
| Value Graph (Alt+g)                     |                                                |  |  |
| Display mode                            | All data                                       |  |  |
| Values                                  | CO2 Value; Relative Humidity; Temperature      |  |  |
| Zero of scale                           |                                                |  |  |
| Lock scale                              | LockOnZoom                                     |  |  |
| Number of points                        | 397 (397)                                      |  |  |
| Log to file                             |                                                |  |  |
| Start/stop                              | Start                                          |  |  |
| Log file                                | C:\Program Files\SenseAir\UIP5\LogData\log.txt |  |  |
| On start                                | New file (timestamp)                           |  |  |
| Save from                               | Now                                            |  |  |
| Values                                  | CO2 Value; Relative Humidity; Temperature      |  |  |
| Log file size                           |                                                |  |  |
| Connection                              |                                                |  |  |
| Interface                               | ModBus                                         |  |  |
| Port                                    | COM14 - USB Serial Port                        |  |  |
| Network Address                         | 254                                            |  |  |
| Synchronization                         | Not suported                                   |  |  |
| Period                                  | 5000 ms                                        |  |  |
| Meter information                       |                                                |  |  |
| Vendor Name                             | SenseAir AB                                    |  |  |
| Product Code                            | tSENSE                                         |  |  |
| Serial Number                           | 0x030DA676                                     |  |  |
| Firmware                                | 0x66010B                                       |  |  |
| Type ID                                 | 402                                            |  |  |
| Map Version                             | 71                                             |  |  |
| Network Address                         | 10                                             |  |  |
| Error Flags                             |                                                |  |  |

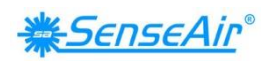

#### Check for updates

| 0                                                                                                    |                          |                                                                  |
|----------------------------------------------------------------------------------------------------|--------------------------|------------------------------------------------------------------|
| 💥 UIP5                                                                                               |                          |                                                                  |
| <u>F</u> ile <u>M</u> eter <u>H</u> elp                                                              |                          |                                                                  |
| Value Grapi Contents                                                                                 |                          |                                                                  |
| Display moc 🛞 Check for <u>u</u> pdates                                                              |                          |                                                                  |
| Values <b>?</b> About UIP5                                                                           |                          |                                                                  |
| 2 Now version available                                                                              |                          |                                                                  |
| Program update available                                                                             |                          |                                                                  |
| Phere's a new program version available.<br>Current version ii: 0.0.3.26<br>New version ii: 0.0.3.27 |                          |                                                                  |
| Go to http://www.senseair.se/products/software/uip-5/10 fetch updates?                               |                          |                                                                  |
| 2 No new version                                                                                     | 3                        | 4                                                                |
| Update test                                                                                          | Help                     | About UIPS                                                       |
| No new versions exist.                                                                               | Ontents                  | <u> SenseAir</u>                                                 |
|                                                                                                    | Check for <u>updates</u> | Sensors for Life                                                 |
| <u>K</u>                                                                                             | About UIP5               | Copyright (C) 2009 - 2013 by SenseAir AB<br>All rights reserved. |
|                                                                                                    |                          | Close                                                            |

# **Connection configurations**

| 0                                                                                                    | 2 ModBus 3 COM14-USB Serial Port 4 Save                                                                                                    |
|----------------------------------------------------------------------------------------------------|----------------------------------------------------------------------------------------------------|
| Meter       Help         Eile       Meter       Help         Meter       Connect to any (Ctrl+d)       2         Co       Connect       2         Ref       Disconnect From Meter (Ctrl+d)       2         Ter       Ter       Ter | Connect Configuration       Interface types selection:       I2C       ModBus       SA-Bus         COM14 - USB Serial Port                                                     |
| Val Allow S8 connections for session<br>Disbrav mode                                                                                                    | Baud rate       Parity         9600       NONE         Permanently allow connections to devices with no         VendorID and ProductCode (S8, LPL)         Save         Cancel |
| Lower right corner of screen     Disconnect                                                                                                    | 6<br>Q 0k                                                                                                    |

#### NOTE!

UIP baudrate ≠ RS-485 baudrate if *tSENSE VAV No Disp* is connected *via phone jack* (see fig. 2). UIP baudrate = RS-485 baudrate if *tSENSE VAV No Disp* is connected *via screw terminal* (see fig. 3).

To change settings via UIP requires Reset (Power OFF – Power ON) to execute them.

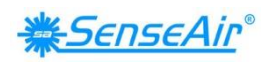

# **Measured values**

Temperature unit selection

| 1 UIP5 Misc                                               | 2                                                                                                    |
|-----------------------------------------------------------|----------------------------------------------------------------------------------------------------|
| CO2 座 ABC 座 FBAC(Signal filter) § Temp   Qutputs   Logger | CO2 ⊨ ABC ⊭ FRAC(Signal filter)  Imp  Qutputs Logger  Misc<br>Select property to edit:<br>Temperature Unit (C/F)<br>RS-485 stop bits (reset to activate new se<br>RS-485 Baudrate (reset to activate new Altitude(m)     Set<br>Revent |

# Meter information Calibration options CO<sub>2</sub>

Zero cal/Background/Target cal

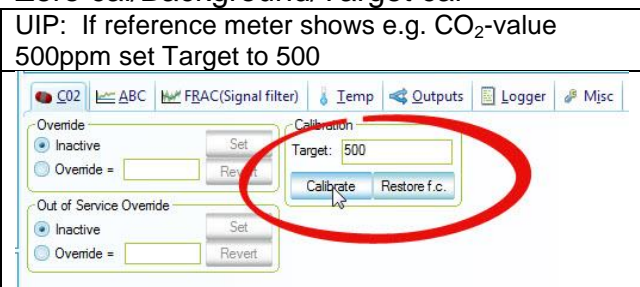

#### Background calibration button

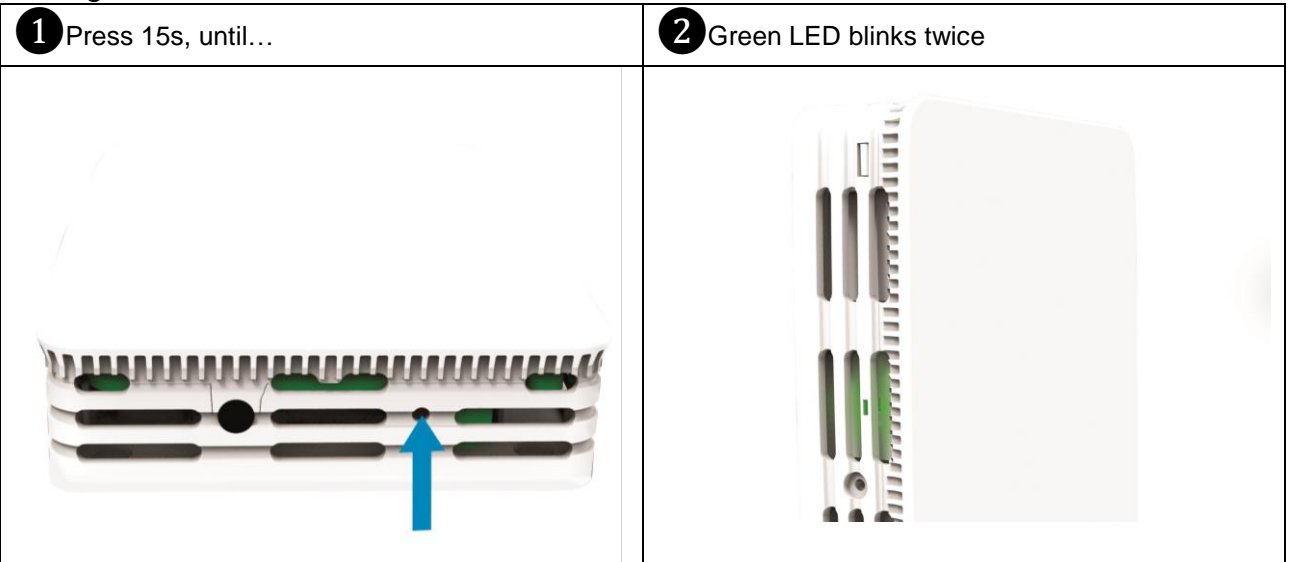

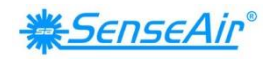

ABC

| UIP5            |        |                 |               | ľ               |
|-----------------|--------|-----------------|---------------|-----------------|
| <u><u> </u></u> | ABC Mr | (Signal filter) | 👌 <u>T</u> em | ip < <u>O</u> i |
| ABC Enable -    |        | ABC Interval    |               |                 |
| 💿 On            | Set    | 180 h           |               | Set             |
| Off Off         | Revert |                 | Re            | evert           |
| Time            | und    | ABC Target -    |               |                 |
| 23 h            | Set    | 380 ppm         |               | Set             |
| 1               | Revert |                 | Re            | evert           |

ABC period (ABC target / Altitude / Restore cal)

| ● <u>C</u> 02 <u>► ABC</u> <u>► FR</u> | AC(Signal fines, Temp < Outputs 🗏 Logge | er 🦨 M <u>i</u> so |
|----------------------------------------|-----------------------------------------|--------------------|
| ABC Enable                             | ABC Interval                            |                    |
| Off Ser                                | Revert                                  |                    |
| Time since last update                 | ABC Target                              |                    |
| 70 h S                                 | 380 ppm Se                              |                    |

# Automatic system test

A full system test is executed automatically at every power-up. Sensor probes are checked constantly during operation against failure by checking valid dynamic measurement ranges.

System checks returns error bytes to RAM. Error codes are available by connecting the sensors to a PC with a special USB cable (art.no. 00-0-0070) connected (see fig. 2). Error codes are shown in software UIP (version 5 or higher) at "Meter information - Error Flags""

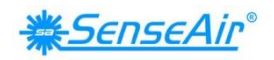

## Error codes and action plans

| Bit # | Error code                    | Error description                      | Suggested action                        |
|-------|-------------------------------|----------------------------------------|-----------------------------------------|
| 0     | CO <sub>2</sub> sensor        | No ability to communicate              | Try to restart sensor by power          |
|       | Com. error                    | with CO2 sensor module.                | OFF/ON.                                 |
|       |                               |                                        | Contact local distributor.              |
| 1     | CO <sub>2</sub> sensor        | CO <sub>2</sub> measurement error.     | Try Background calibration (see fig. 4  |
|       | CO <sub>2</sub> measure error |                                        | and 5).                                 |
|       |                               |                                        | Contact local distributor.              |
|       |                               |                                        | See Note 1!                             |
| 2     | T sensor                      | Temp measurement error.                |                                         |
|       | T measure error               |                                        |                                         |
| 3     | RH/T sensor                   | No ability to communicate              |                                         |
|       | com error                     | with RH/T sensor module.               |                                         |
| 4     | RH/T sensor                   | RH measurement error.                  |                                         |
|       | RH measure error              |                                        | Try to restart sensor by power          |
| 5     | RH/T sensor                   | Temp measurement error,                | OFF/ON.                                 |
|       | T measure error               | sensor will use CO <sub>2</sub> sensor |                                         |
|       |                               | temperature if RH/T                    |                                         |
|       |                               | Temperature is unavailable.            |                                         |
|       |                               | S_Temp will be set to                  |                                         |
|       |                               | NTC_Temp.                              | Contact local distributor.              |
| 6     |                               |                                        |                                         |
| 7     |                               |                                        |                                         |
| 8     | Output config. error          | Error in output configuration.         | Check connections and loads of          |
|       |                               | Output is still updated,               | outputs.                                |
|       |                               | i.e. can be 0-10V                      | Check detailed settings and             |
|       |                               |                                        | configuration with UIP software version |
|       |                               |                                        | 5 or later.                             |
|       |                               |                                        |                                         |
|       |                               |                                        | Contact local distributor.              |

Table 2: Error codes and action plans.

#### NOTE!

Occurs if probe is out of range, at very high CO<sub>2</sub> values. Error code resets automatically when measured values returns to normal. May also indicate need of zero point calibration. If CO<sub>2</sub> values are

normal and error code remains, the sensor can be defect or the connections to it are broken. If several errors are detected at the same time, different error code numbers will be added together into one single error code!

Sensor accuracy is defined at continuous operation (at least three (3) weeks after installation).

#### Maintenance

*tSENSE VAV No Disp* is maintenance free. Internal self-adjusting calibration function takes care of normal long term drift. To secure highest accuracy, a time interval of five years is recommended between CO<sub>2</sub> calibrations, unless some special situations have occurred.

Software can be downloaded free at <u>www.senseair.com</u>. USB-cable and zero calibration kit can be ordered from SenseAir.

Check can be done on site without interfering with ventilation system.

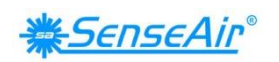

### **Directives**

This product is in accordance with the EMC directive 2014/30/EC, 92/31/EEG, RoHS directive 2011/65/EU including amendments by the CE-marking directive 93/68/EEC The product fulfils the following demands: EN 61326-1:2013, Class B equipment

CE

#### Contact

#### SenseAir<sup>®</sup> AB Europe

Box 96 Stationsgatan 12 SE- 82060 Delsbo Sweden

Phone: +46 (0) 653 - 71 77 70 E-mail: info@senseair.com Web: senseair.com

#### SenseAir<sup>®</sup> North America

29030 SW Town Center Loop East Suite 202 #169 Wilsonville, OR 97070 USA

Phone: +1 (520) 349-7686 E-mail: infoamerica@senseair.com Web: senseair.com

#### SenseAir<sup>®</sup> Asia

SenseAir<sup>®</sup> Chengdu Gas Sensors Ltd. First floor of 8th of Xingke South Road Jiniu High-Tech, Industrial Park 610036, Chengdu China

Phone: +86 - 028 875 928 85 E-mail: info@senseair.asia Web: senseair.asia